## 1.Zoom のインストールとサインイン (PC版)

<インストールが初めての方> ① 使用する PC からインター - ネット環境下で Zoom ページにアクセスします。 URL : https://zoom.us/ 検索 Zoom ② ページ最下部のフッターリンクから「ダウンロート」をクリックします。 ダウンロード 営業担当 サポート 概要 三番 1.888.799.9666 営業部にお問い合わせくださ Zoomブログ Zoomをテストする 日本語・ アカウント サポートセンター お客様 弊社のチ -14 ラウザ拡張 計画と価格設定 ライブトレ デモをリクエスト ウェビナーとイベント 11 フィードバック Ŵ in F one/iPadアプリ 問い合せ 投資家たち クセシビリティ メディアキット How to Video Brand Guidelines Copyright © 2020 Zoom Video Communications, Inc. All rights reserved. プライバシーおよび活務ポリシー |広告について | Do Not Sell My Personal Information | クッキー運搬設定 | セキュリティ ミーティング用 Zoom クライアントの「ダウンロード」をクリックしてインストールします。 (3)

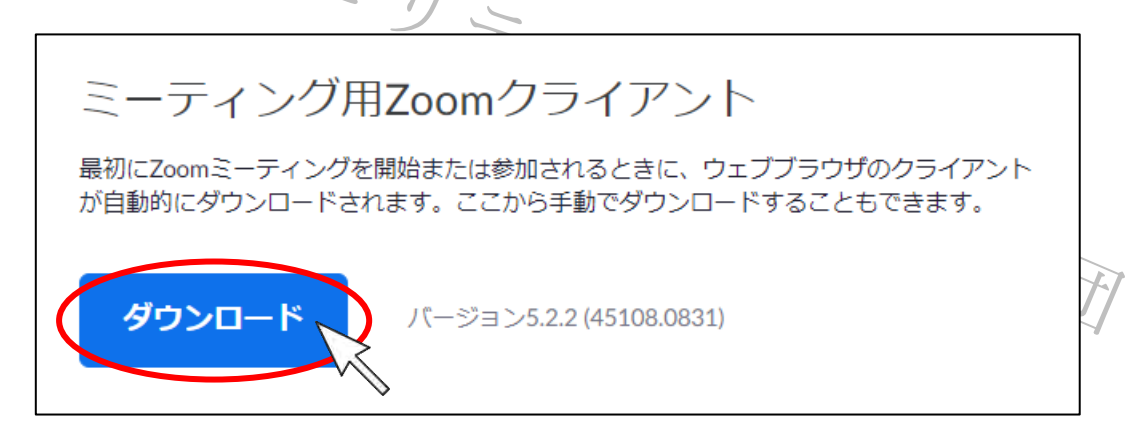

④ インストール後、「アイコンをクリックし Zoom を起動」します。

※すでにインストール済の方は最新バージョンへアップデートをお願いいたします。

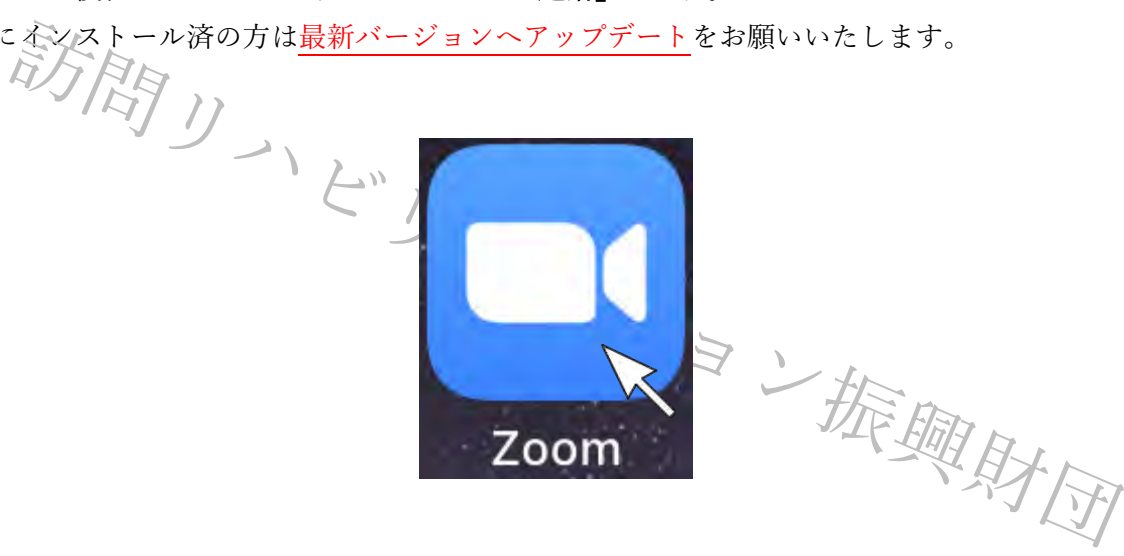

⑤ 起動すると以下の画面が表示されますので、「サインイン」をクリックします。
 ※すでにID をお持ちの方はサインインの確認をお願いいたします。

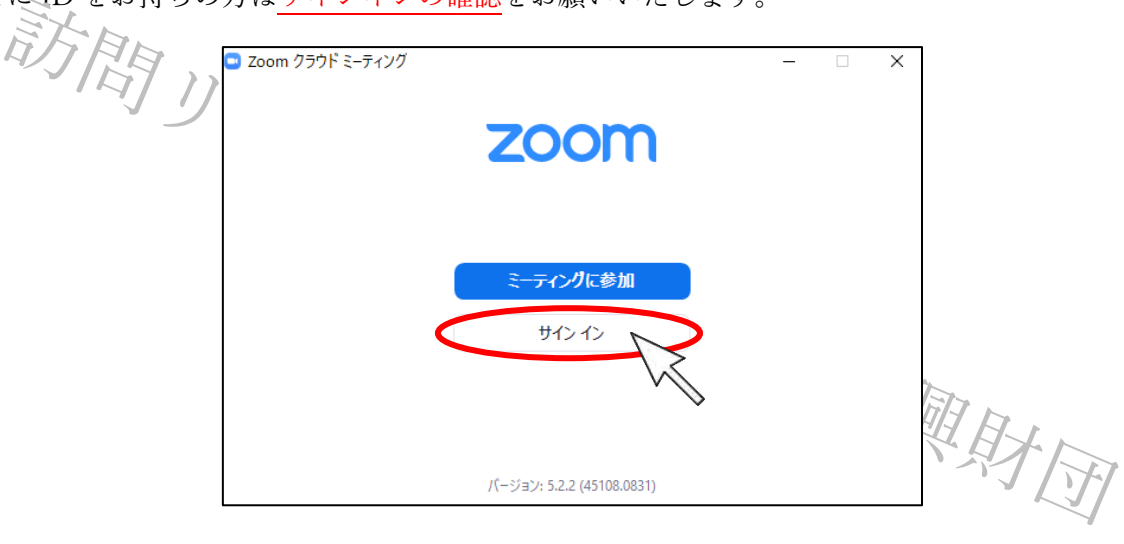

⑥ 右下に表示される「無料でサインアップ」をクリックします。

| [                       | ■ Zoom クラウド ミーティング  | - 🗆 X               | ]           |
|-------------------------|---------------------|---------------------|-------------|
| 訪問                      | サイン イン              |                     |             |
| ~ <u>_</u>              | メールを入力              | ssoでサインイン           |             |
|                         | パスワードを入力 お忘れですか? ま  | たは G Google でサインイン  |             |
|                         | □ 次でのサインインを維持 サインイン | f Facebook でサインイン   |             |
|                         |                     |                     |             |
|                         | < 戻る                | 無料でサインアップ           | THE R       |
| ⑦ 誕生日を入力し、「 <b>続け</b> ? | 3」をクリックします。         | <i>↓</i> ″          | S. S. J. ST |
| <b>700</b> W            | 1ション・               |                     | 4           |
| 200111                  |                     |                     |             |
|                         | ミーティングに参加する ミーラ     | ティングを開催する + サインイン サ | インアップは無料です  |
| Ĺ                       | 検証のために、誕生日を         | 確認してください。           |             |
|                         | 年 ~ (月 ~ )(         | 日 ~ 続ける             |             |
|                         | このデータは保存            | anatelo V           |             |
|                         |                     |                     |             |
|                         |                     | - AN                |             |
|                         |                     | · ·                 | Teta.       |
|                         |                     |                     | HA HA       |

⑧ 「**仕事用メールアドレスの欄」**に<u>本研修会申し込み時のアドレスと同じもの</u>を入力します。

入力後、「**サインアップ」**をクリックします。

※申し込み時のメールアドレスと異なる場合、グループワーク等に参加できない場合がございます。 変更する必要がございますので Zoom に登録されるメールアドレスを事務局へお知らせください。

| Tiel,   | @co.jpにメールを送信しました。<br>Zoomを開始するには、メール内の確認リンクをクリックしま<br>す。<br>メールが届かない場合は、<br><u>別のメールを再送信</u> |
|---------|-----------------------------------------------------------------------------------------------|
|         | @co.jpにメールを送信しました。<br>Zoomを開始するには、メール内の確認リンクをクリックしま<br>す。                                     |
| 1       |                                                                                               |
|         | A.                                                                                            |
|         | <b>200111</b> ソリューション・<br>ミーティングに参加する ミーティングを開催する・サインイン サインアップは無料です                           |
| ⑨ 下記の画面 | が表示されたら、登録したメールアドレス宛に届いたメールを開きます。                                                             |
|         | サインアップすることで、プライバシー方針およびサービス規約に<br>に同意したことになります。                                               |
|         | Facebookでサインイン                                                                                |
| 47      | <ul> <li>SSOでサインイン</li> <li>Googleでサインイン</li> </ul>                                           |
| The     | または                                                                                           |
|         | すでにアカウントをお持ちですか?サインイン。                                                                        |
|         |                                                                                               |
|         | Zoom(breCAPTCHAで保護されています。また、プライバシーポリシーとサービス利用機約が修用されます。                                       |
|         | 仕事用メールアドレス                                                                                    |
|         | 無料サインアップ                                                                                      |
|         | ミーティングに参加する ミーティングを開催する サインイン サインアップは無利です                                                     |

⑩ メールに記載されている「サインイン」をクリックします。

(11)

|                                    | zoom                                                                                           |          |
|------------------------------------|------------------------------------------------------------------------------------------------|----------|
|                                    | こんにちは! さん、<br>最近、意味満みで実効化されているパールを使用して、サインアックページにアクセスさ<br>れるした。サインインするには、下のボタンをクリックルてびさい。      |          |
|                                    | サインイン<br>上のリンガをうま(例)すない場合は、リンクをサラウ プロン<br>https://kist#weti.zoam.ussigner<br>二利用券//D/とうごさいます 1 |          |
|                                    | Co 📅 🔕                                                                                         | THE FEET |
| 「 <u>メールアドレスの欄</u> 」に <u>登録し</u> 7 | <del>とメールアドレス</del> を入力します。                                                                    | H H H    |
| 「 <u>パスワードの欄</u> 」に <u>設定したい</u>   | <u>ペスワード</u> を入力します。                                                                           |          |
| 入力後、 <b>「サインイン」</b> をクリック          | します。                                                                                           |          |

| 16911 | ミーティングに参加する ミーティングを加<br>サインイン                                                                               | 開催する + サインイン サインアップ | (म्रेस्स)टर्ग |
|-------|----------------------------------------------------------------------------------------------------|---------------------|---------------|
|       | メールアドレス                                                                                                    |                     |               |
|       | メールアドレス                                                                                                    |                     |               |
|       | パスワード                                                                                                    |                     |               |
|       | パスワード                                                                                                    | Forgot?             |               |
|       | ZoonitareCAPTCHAで提展されています。また、プライ<br>ービス利用地向が通用されます。<br>サインイン<br>ロサインインしたままに、2000年11月のしてすかい                  | いシーポリシーとサ           |               |
|       | ZoonitareCAPICHAで保護されています。また、プライ<br>ービス利用時か分開用されます。<br>サインイン<br>ピ サインインしたままにあるnit初めてですか<br>または              | いにつーポリシーとサ          |               |
|       | ZoonitareCAPTCHAで確認されています。また、プライ<br>ービス利用地的が適用されます。<br>サインイン<br>ロサインインしたままにあるmid30めてですか<br>または<br>SSOでサインイン | マレンシー とサ            | E IN          |
|       | 200ml3reCAPICHAで保護されています。また、プライ<br>ービス利用時か3週用されます。<br>サインイン<br>営 サインインしたままにあるml3初めでですか<br>または               | いらーポリシーとサ           | E AL          |

※パスワードは①文字は8字以上、②1つ以上の文字(a,b,c等)、③1つ以上の数字(1.2.3等)、
④4大文字と小文字の両方を含む、4つの条件が必要となります。

| サインイン                                                                                           | メールアドレスまたけパスロードが不正です ちう一度サイ                                        |
|-------------------------------------------------------------------------------------------------|--------------------------------------------------------------------|
| メールアドレスまたはバスワードが不正です。もう一度サイ<br>ンイン情報を入力するか、アカウントへのアクセス権を依頼<br>するメールをリクエスト<br>してください。<br>メールアドレス | ンイン情報を入力するか、アカウントへのアクセス権を依頼<br>する<br>メールをリクエスト<br>してください。          |
|                                                                                                 |                                                                    |
| Forgot?                                                                                         | ※初めてインストールした方は上記の表示が出ることがあります。<br>その際にはパスワード欄右端の「forgot?」をクリックします。 |
| oomlateCAPTCHAで保護されています。また、プライバシーボリシーとサ                                                         |                                                                    |

当マニュアルの転用、引用は固くお断りいたします。

<パスワードの再設定>

A) <u>メールアレンスを入力</u>し、「私はロボットではありません」にチェックを入れ、送信します。 入力したメールアドレス宛にメールが届くので URL をクリックします。

| ご安心ください。パスワードの<br>メールアドレスをお伝えいたた | )リセットは簡単です。Zoom(<br>ごくだけです。 | こご登録の |
|----------------------------------|-----------------------------|-------|
| メールアドレス                          |                             |       |
| 私はロボットではあり<br>ません<br>プラ・         | reCAPTCHA<br>イバジー - 利用規約    |       |

B) <u>設定したいパスワードを入力</u>し保存します。

パスワードは、①文字は8字以上、②1つ以上の文字(a,b,c等)、③1つ以上の数字(1.2.3等)、 ④大文字と小文字の両方を含む、4つの条件が必要となります。

|                     | パスワードをリセットする                                                                                  |                                             |
|---------------------|-----------------------------------------------------------------------------------------------|---------------------------------------------|
|                     | こんにちは新しいログイン用パスワードを設定してください。                                                                  |                                             |
|                     | パスワード                                                                                         | THE FROM THE                                |
|                     | パスワードは次の通りでなければなりません。<br>• 文字は8字以上<br>• 1つ以上の文字(a、b、c)<br>• 1つ以上の数字(1、2、3)<br>• 大文字と小文字の両方を含む | THE AND AND AND AND AND AND AND AND AND AND |
| 2                   | パスワードを確認する                                                                                    |                                             |
| 訪問リ                 | 保存                                                                                            |                                             |
| <br>C) パスワードの設定が完了し | 、たら「マイメーティングに行く」をクリックすると                                                                      | サインインが完了されます。                               |
|                     | パスワードをリセットする                                                                                  |                                             |
|                     | こんにちは、パスワードは問題なく変更されました。                                                                      | al-al-a                                     |
|                     | マイミーティングに行く                                                                                   | WEIT DI                                     |

- 迎 サインインできたら基本情報を確認します。この画面が表示されれば「インストール」および「サインイン」 が完了したこととなります。
- ※1) この画面は PC 版でブラウザ上で接続したものとなります。アプリ起動とは別画面になります。 ※2) 下記<参考>か PC アプリでサインインした画面となります。

|                                                 |                    |                                                                                    | デモをリクエスト 1.888.7 | 99.9666 リソース <b>・</b> サポート |
|-------------------------------------------------|--------------------|------------------------------------------------------------------------------------|------------------|----------------------------|
| די אלפע-בטע <b>200M</b> איליידי                 | ランと画格 営業担当へのお問い合わせ | ミ <del>ーテ</del> ィングをスケジュールする ミー                                                    | ティングに参加する        | ミーティングを開催する +              |
| ③人<br>フロフィール<br>ミーティング<br>ウェビナー                 |                    | 訪リハ 太郎                                                                             |                  | 福集                         |
| 12f9                                            | 変更する               |                                                                                    |                  |                            |
| 設定                                              | パーソナルミーティングID      | 表示                                                                                 |                  | 編集                         |
| 管理者                                             |                    |                                                                                    |                  |                            |
| <ul> <li>シューザー管理</li> <li>&gt; ルーム管理</li> </ul> | サインイン用メールアドレス      | あ示<br>リンクされたアカウント:                                                                 |                  | 1875                       |
| <ul> <li>アカウント管理</li> <li>詳細</li> </ul>         | ユーザータイプ            | 基本 0 アップグレードする                                                                     |                  |                            |
|                                                 | 容置                 | ミーティング 100 @                                                                       |                  |                            |
| ライプトレーニングに出席                                    | 11.15<br>1         | 日本語                                                                                |                  | 編集                         |
| ビデオチュートリアル<br>ナレッジペース                           | 895                | タイムゾーン     (GMT+9-00) 大阪、札幌、東京       日付形式     mm/dd/yyyy       時間形式     * 24時間時を使用 |                  | 48¥                        |

- ※1) サインイン用のメールアドレスが申し込み時のメールアドレスと異なる場合、グループワーク等に参加で きない場合がございます。
- 変更する必要がございますので Zoom に登録されるメールアドレスを事務局へお知らせください。 ※2)事前に「Zoom をテストする」(PC 版ブラウザ上で接続)から各自確認をお願いいたします。

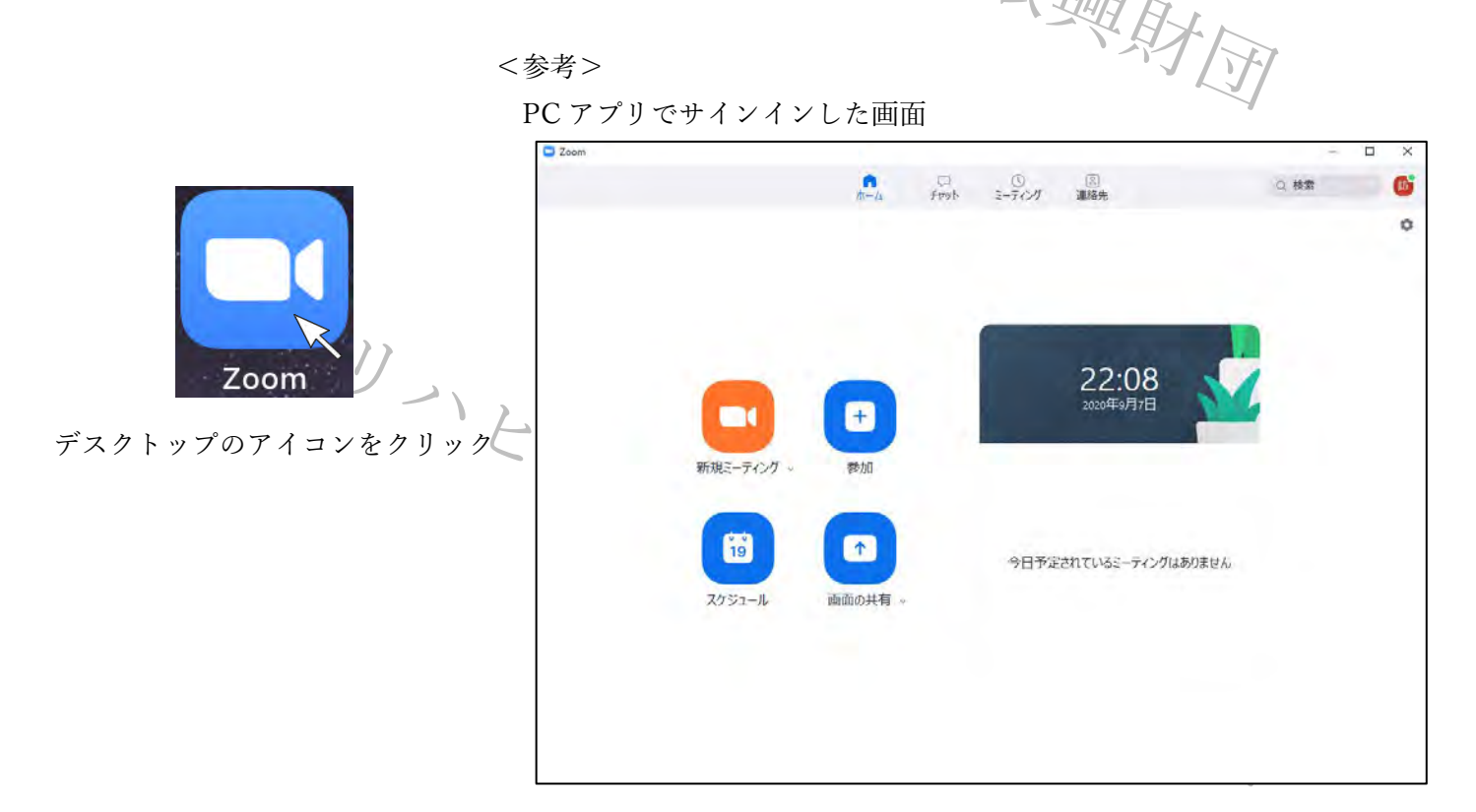

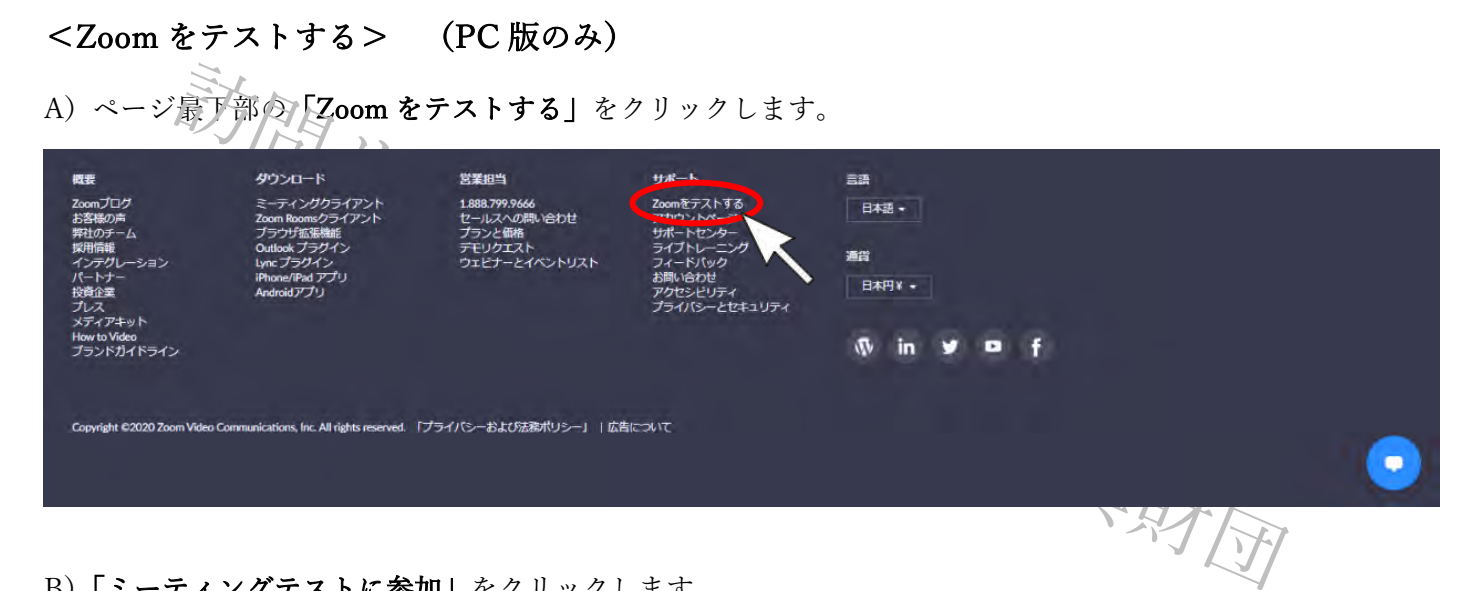

B)「ミーティングテストに参加」をクリックします。

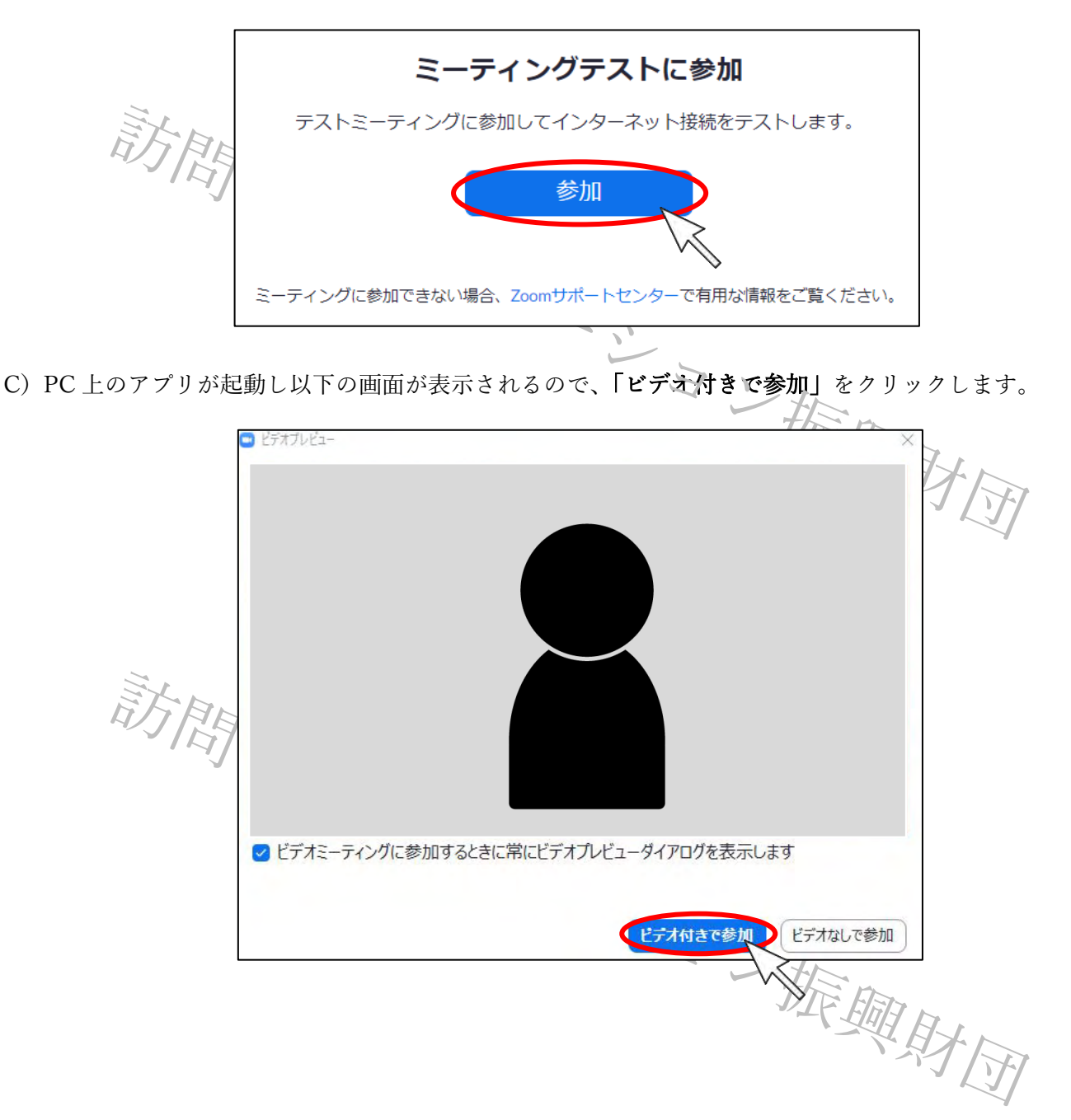

## D)以下が表示され、左下に E)の音声テストとマイクテストの項目が表示されるのでテストします。 2 Zoom 1-70/98 WHD: 44440

| 2 Zoom 2-予(ソプ参加後日):464408 |                                         | - 0 X |
|---------------------------|-----------------------------------------|-------|
|                           |                                         |       |
|                           |                                         |       |
|                           |                                         |       |
|                           |                                         |       |
|                           |                                         |       |
|                           |                                         |       |
|                           |                                         |       |
|                           |                                         |       |
|                           |                                         |       |
|                           |                                         |       |
|                           |                                         |       |
|                           |                                         |       |
|                           |                                         |       |
|                           |                                         |       |
|                           |                                         |       |
|                           |                                         |       |
|                           |                                         |       |
|                           |                                         |       |
|                           |                                         |       |
|                           |                                         |       |
| オーディオに接続 ビデオの弾止           | ● ・ ・ ・ ・ ・ ・ ・ ・ ・ ・ ・ ・ ・ ・ ・ ・ ・ ・ ・ |       |
| 147 11                    |                                         |       |

- E) <u>音声テストとマイクテストを行います。</u>出力レベルおよび入力レベルを確認して<u>「はい」または「いいえ」</u> をクリックします。
- ※1)音声が聞こえない場合には PC の音量設定が関係している場合もあるので確認をお願いいたします。
- ※2)マイクテストができない場合にはマイク機能のない PC の可能性があります。使用端末を変更するか外付 けの PC マイクの購入をお願いいたします。

| りの10、イノの時八とお娘ややたしより。                    |                                             |
|-----------------------------------------|---------------------------------------------|
| ∞ スピーカーをテスト中                            | マイクをテスト中                                    |
| 着信音が聞こえますか。                             | 話してから話をやめます、返答が聞こえますか。                      |
| (はい) しいえ                                | (はい) いいえ                                    |
| スピーカー1 : スピーカー / ヘッドフォン (Realtek High 〜 | マイク1: マイク (Realtek High Definition Audio) 、 |
| 出力レベル:                                  | 入力レベル:                                      |
|                                         |                                             |

F) 音声テストとマイクテストが完了すると以下が表示されます。

| _              |                                                                                            |                |
|----------------|--------------------------------------------------------------------------------------------|----------------|
|                | スピーカーとマイクは良好です                                                                             | 8              |
|                | スピーカー: スピーカー / ヘッドフォン (Realtek High Definitior<br>マイク: マイク (Realtek High Definition Audio) | ALL ALL        |
|                | コンピューターでオーディオに参加                                                                           |                |
| 当マニュアルの転用、引用は固 |                                                                                            | 問リハビリテーション振興財団 |